## タブレット倶楽部講習会

## らくらくタブレット講習会第2回 ~ タブレットを使いこなす~

## NPO法人信州ソフトウエア協会

特定非営利活動法人信州ソフトウエア協会

1

## 文字入力の練習

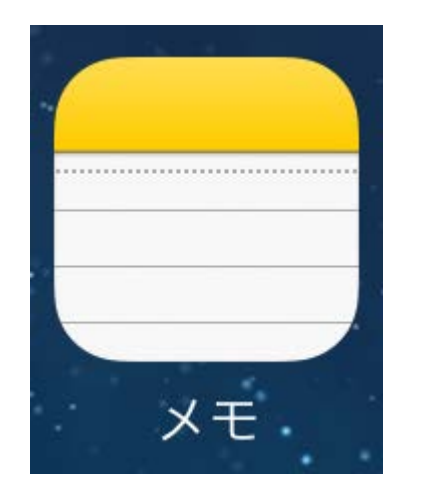

### Google Mapsの例 検索枠に住所や建物名称を入力

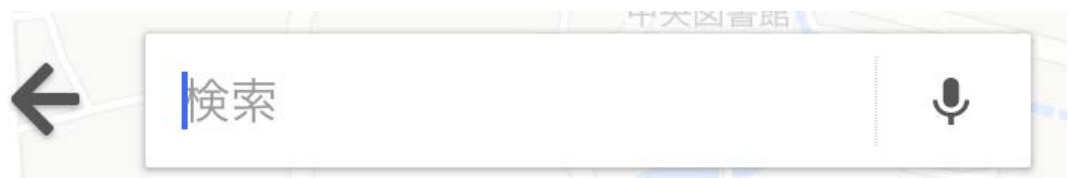

文字入力はタッチ キーボードを使いま す。 「メモ」を使って学び ましょう。

### **乗換ナビ**の例 出発駅名や到着駅名を入力

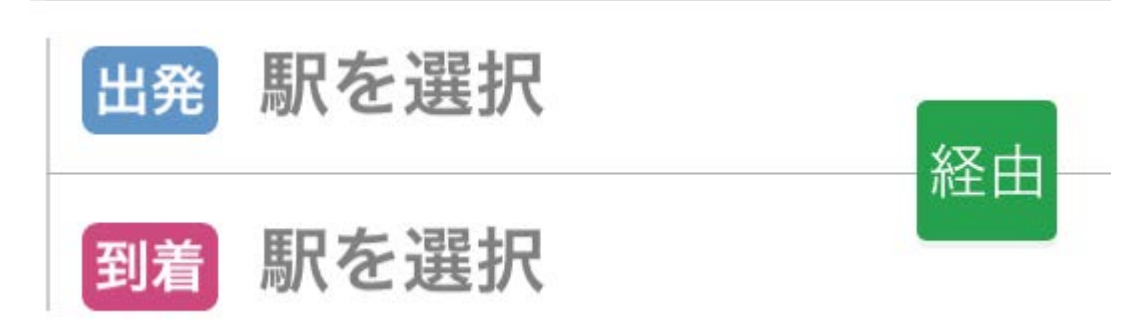

## 新らしいメモの準備

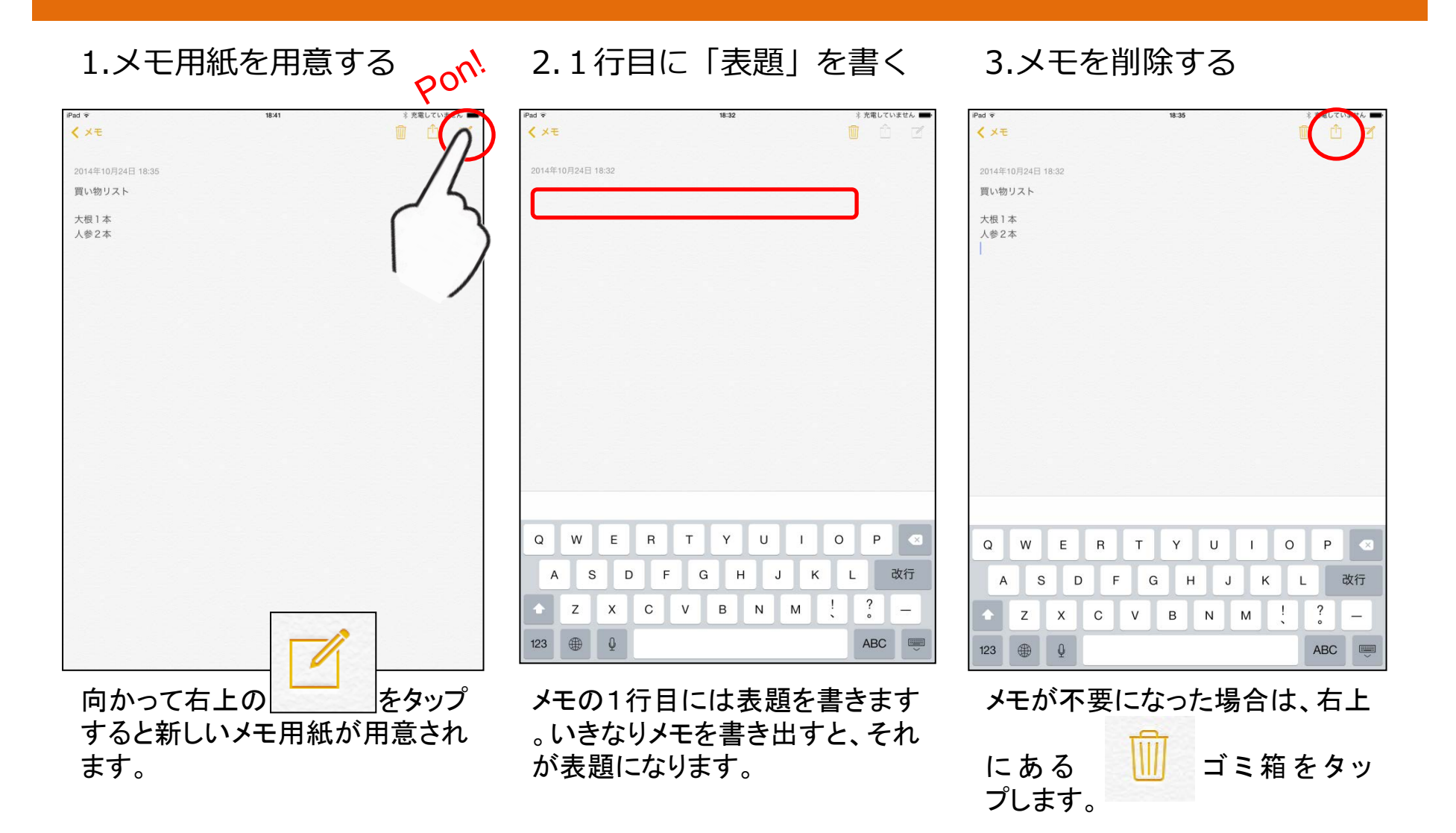

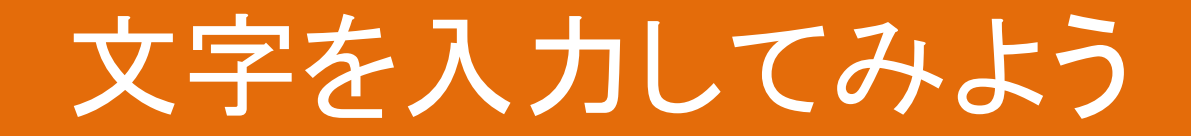

## 二つの入力方法

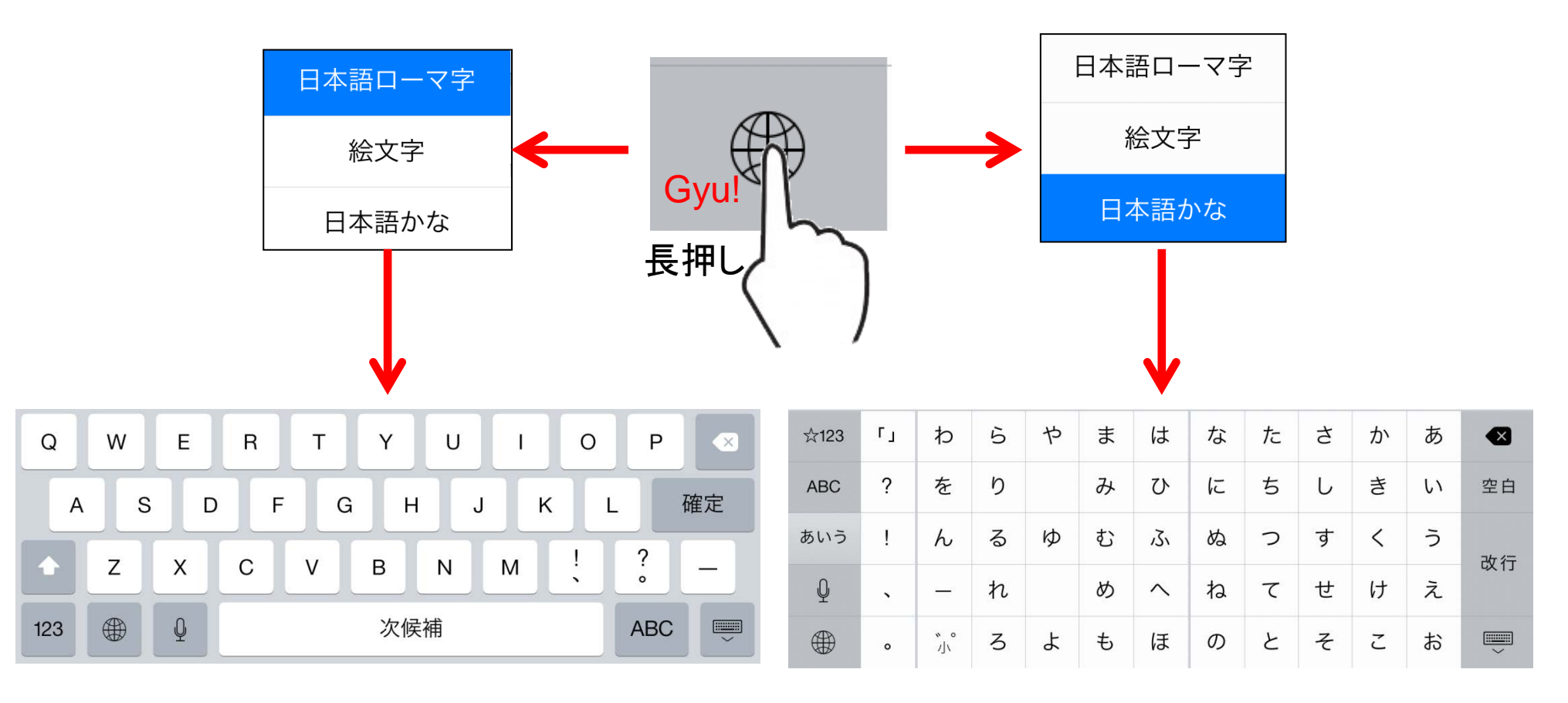

## 濁音・半濁音・促音・拗音の入力

「日本語かな」の場合、文字を長押ししていると現れます。 指をスライドして選びます。 または、文字+濁音(半濁音)をタップします。

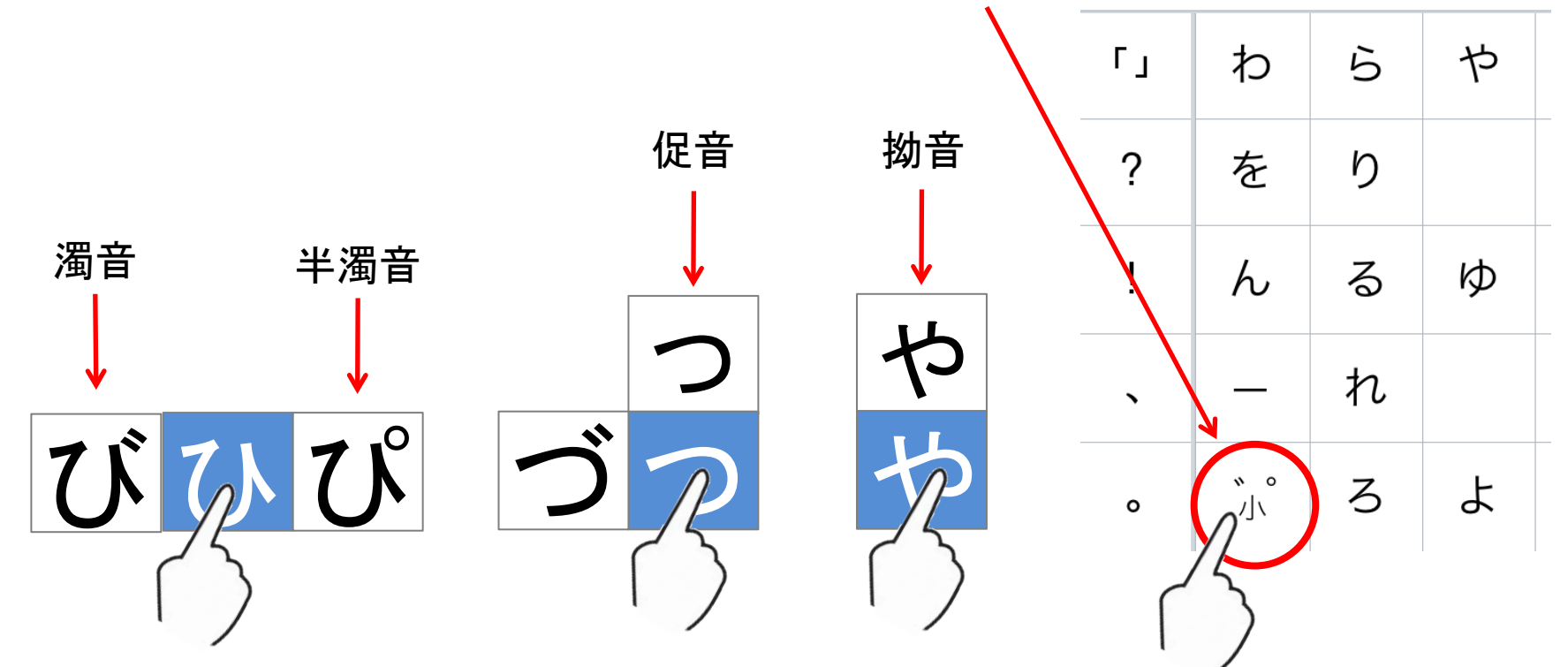

特定非営利活動法人信州ソフトウエア協会

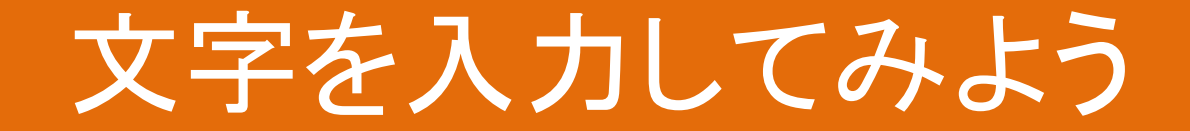

## 英小文字・英大文字の入力

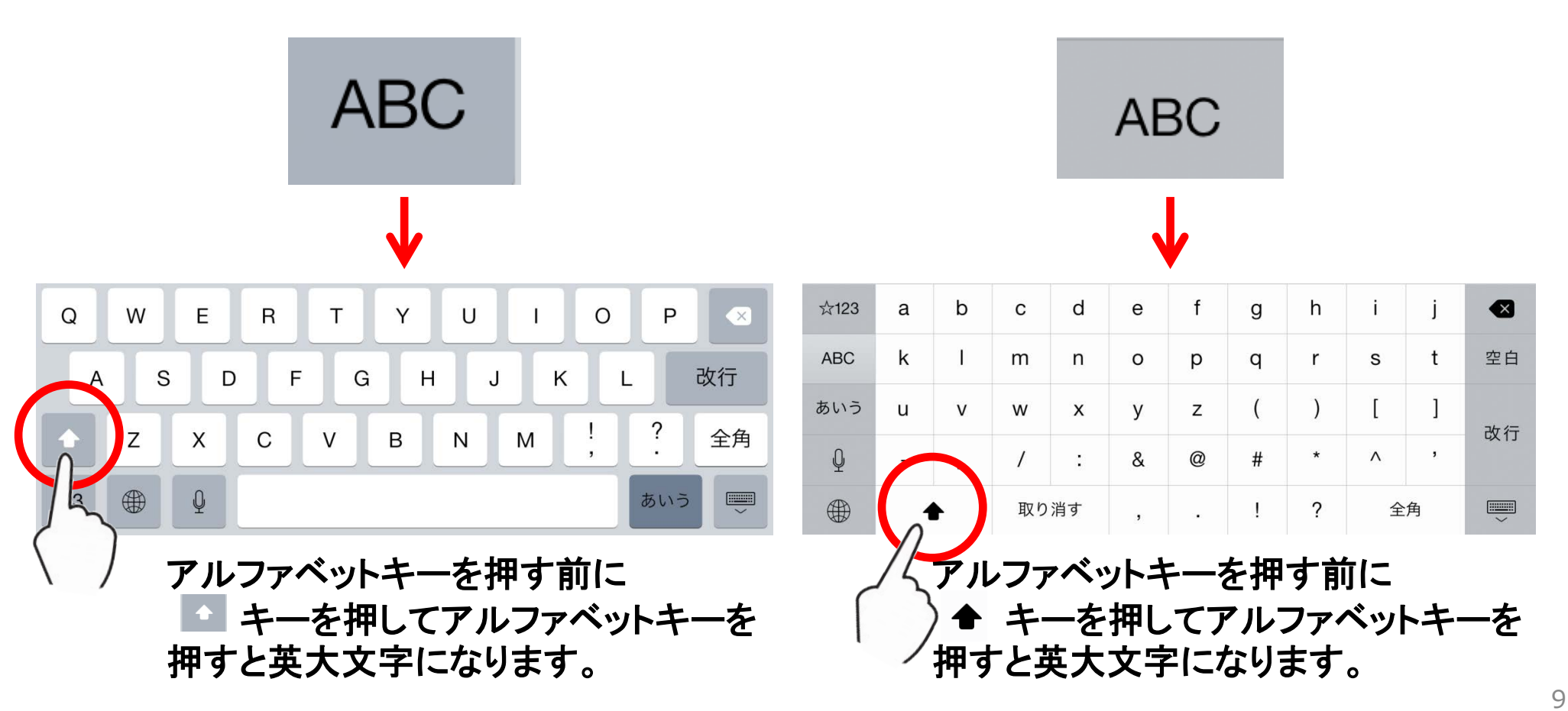

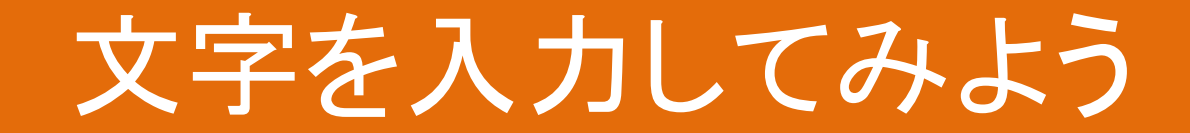

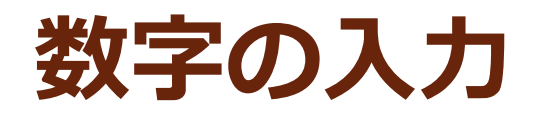

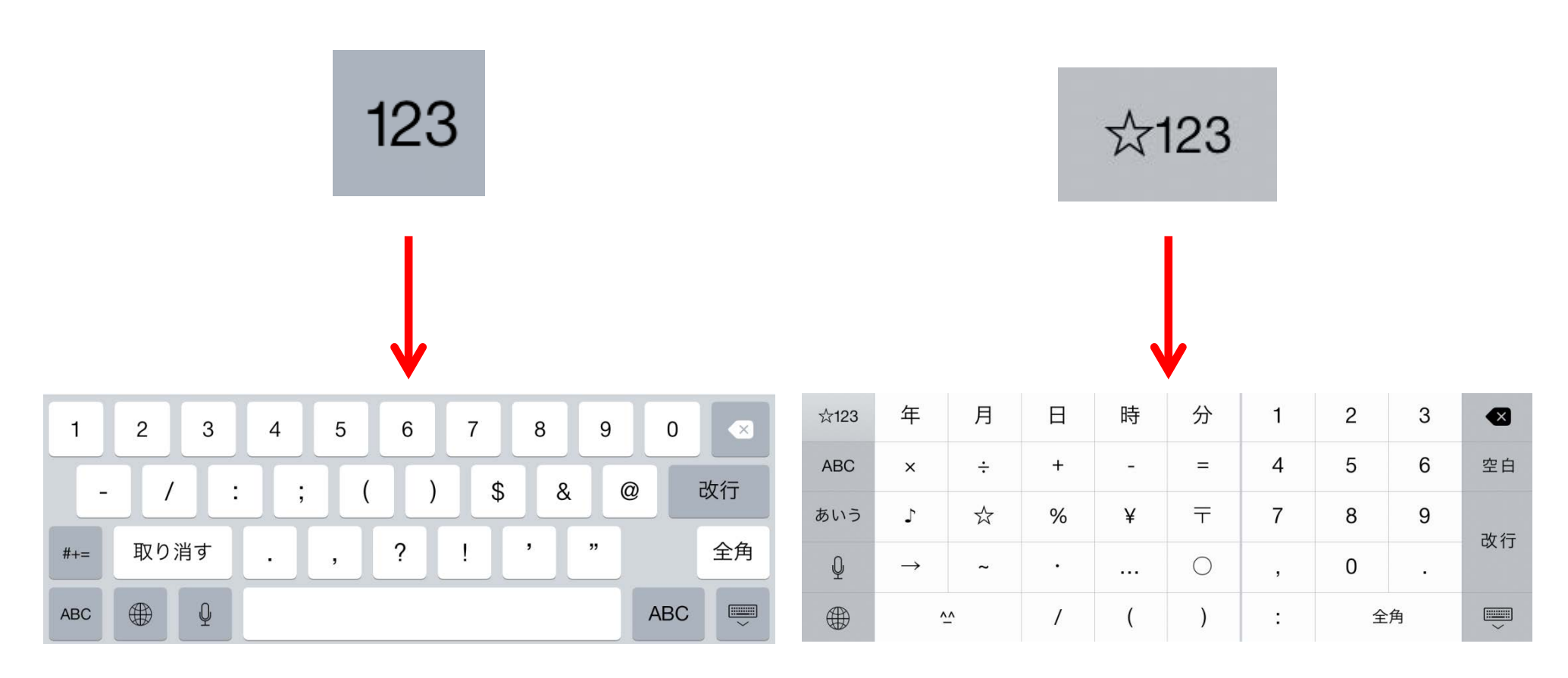

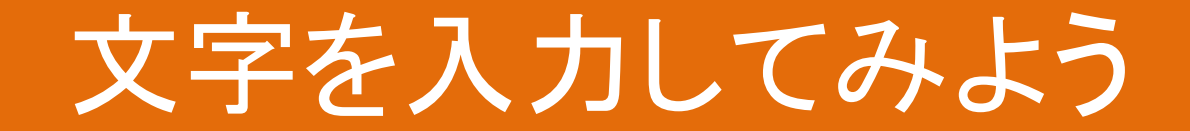

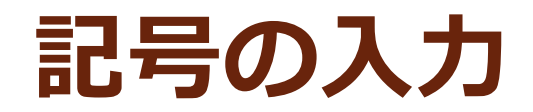

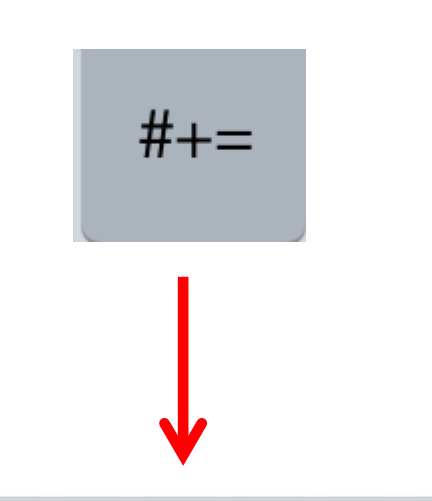

| ]   | ]   | {  | } | # | % | ^ | * | + | =     |
|-----|-----|----|---|---|---|---|---|---|-------|
| -   | . \ |    | ~ | < | > | € | £ | ¥ | 改行    |
| 123 | やり  | 直す | • | , | ? | ! | , | " | 全角    |
| ABC |     | Q  |   |   |   |   |   | A | ABC 💭 |

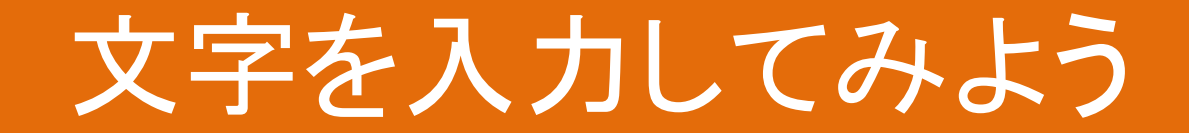

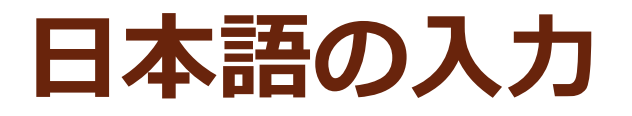

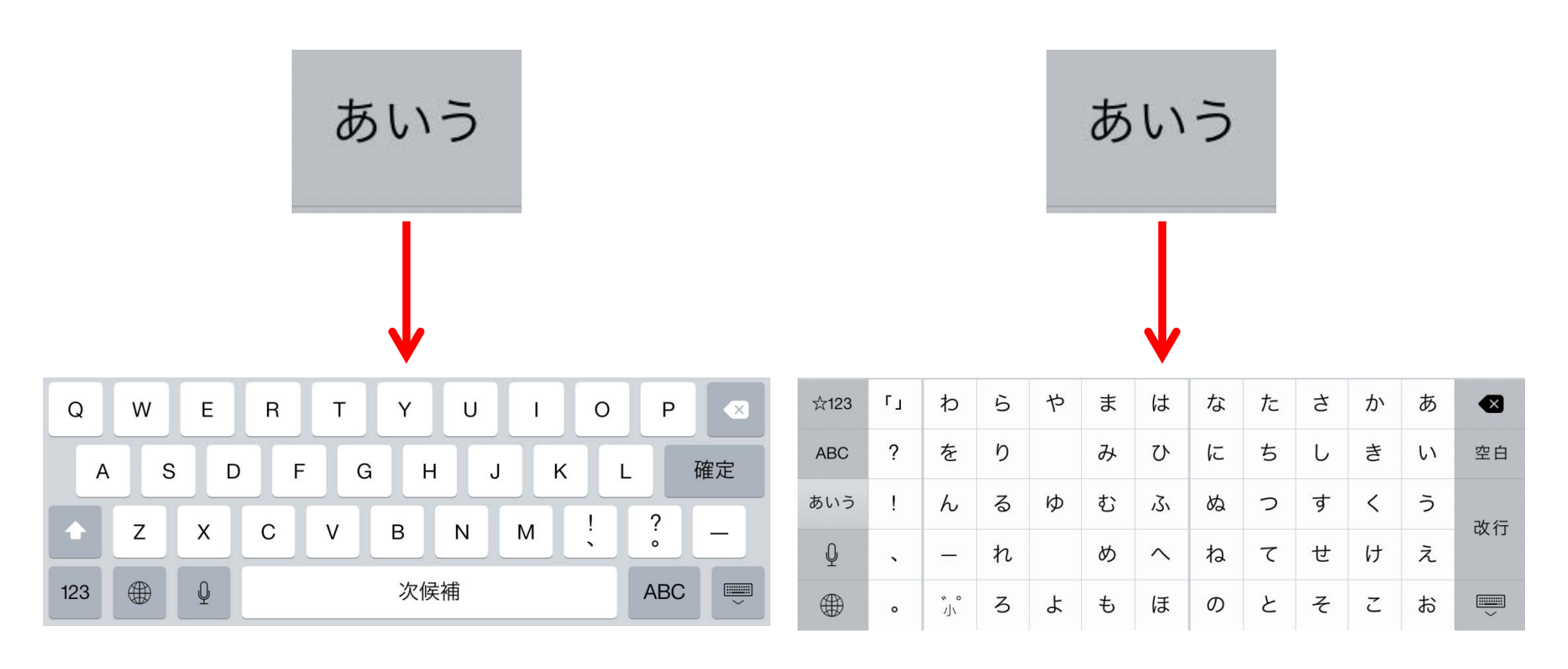

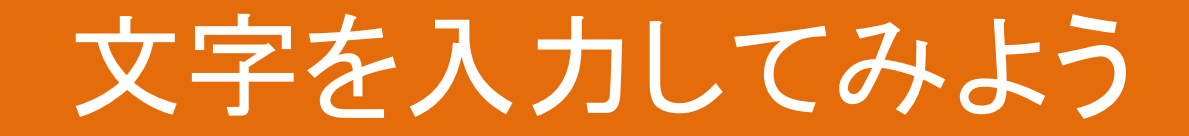

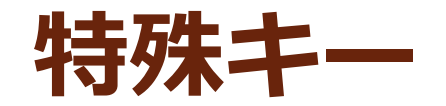

### ①1文字抹消 $(\mathbf{1})$ Т Υ Ρ Q W Е R 0 U 1 X 改行 3 А S F G Κ D н J L 2 空白 ? Ζ Х С V В Ν Μ \_\_\_\_ (4) ③改行 Q ABC $\overset{}{=}$ 123 Л ④キーボードを隠す 2 $(\mathbf{1})$ Гј わ 5 や ま は な た さ か あ ☆123 $(\mathbf{2})$ ? を Ŋ み ひ に ち し き 空白 い ABC る む 3 ぬ つ す < う あいう h Ø (3) 改行 Û れ め ね て せ け え $\overline{}$ \_ `

特定非営利活動法人信州ソフトウエア協会

3

よ

も

と

の

ほ

そ

Z

お

**N** 0

小

ο

(4)

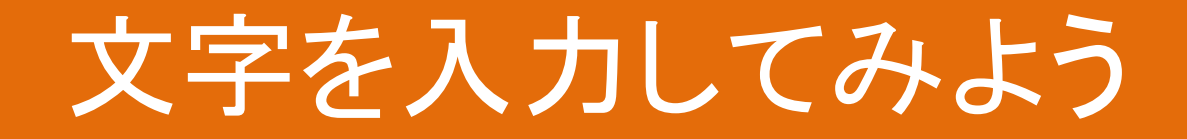

タッチキーボードでは、一般のかな漢字変換のよう な入力はせず、候補に表示される漢字や文字を選 択(タップ)します。

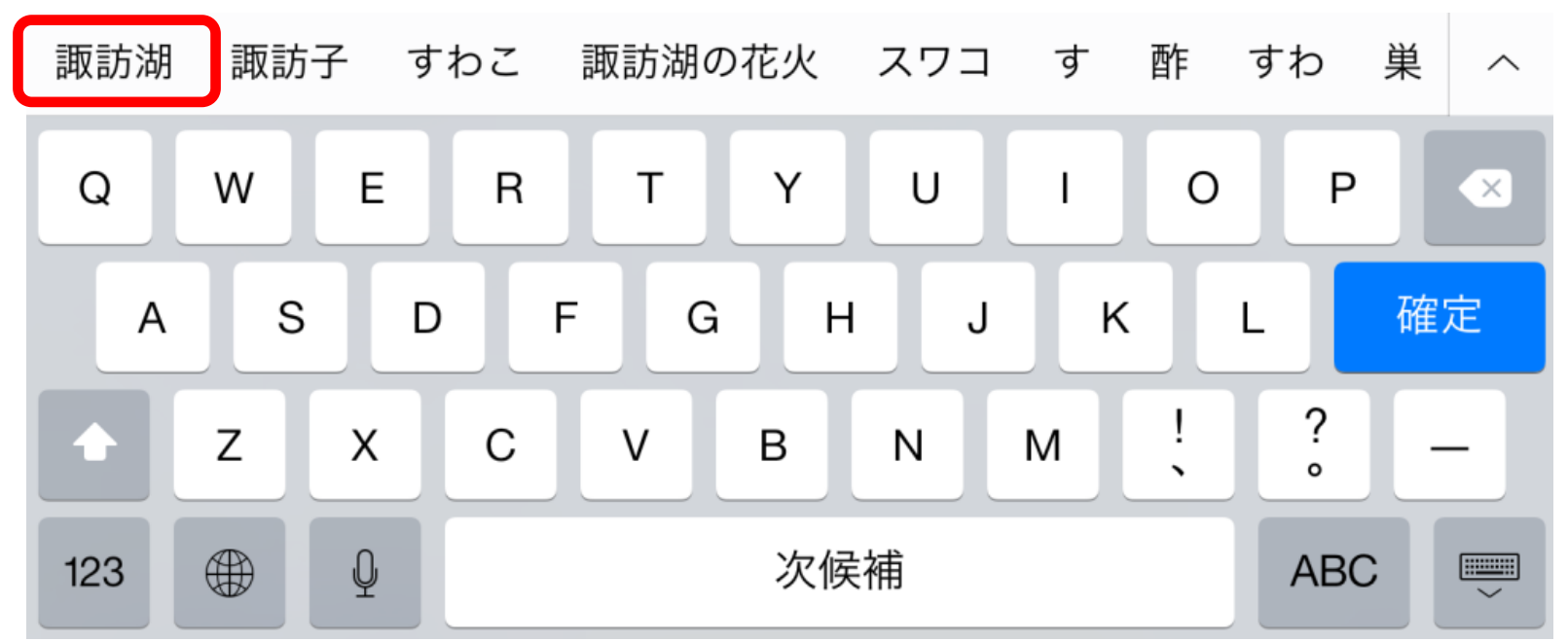

## 実際に文字を入力してみましょう

## ご自分の住所や名前を入力してみましょう。

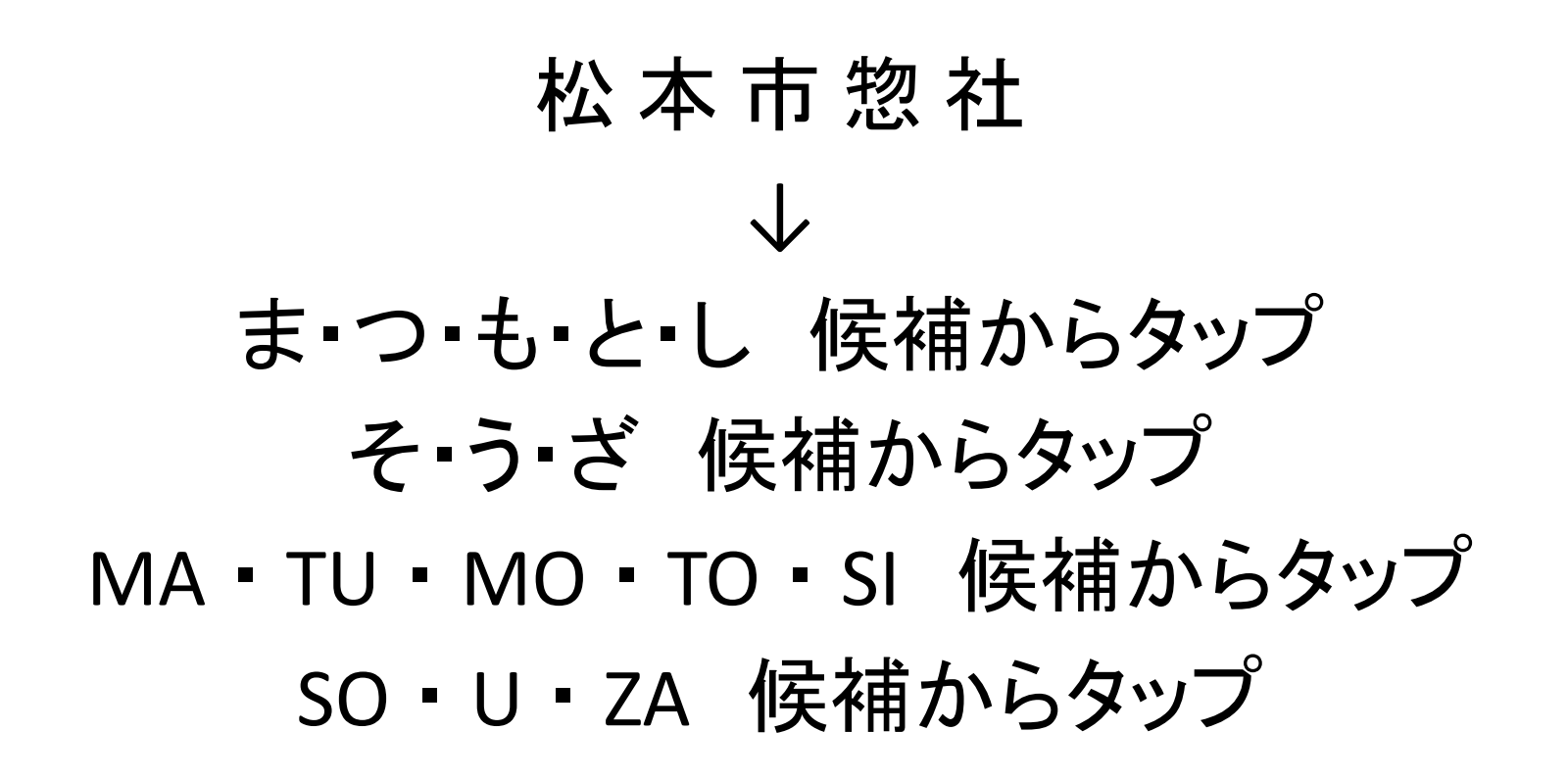

## 文字の挿入と削除の方法

## 文字の挿入

「あい」の次に「う」を挿入したいときは、カーソル(青い 縦棒)を「い」と「え」の間もってきます。 指で文字列をなぞっていくと青い縦棒も移動していきま すので、挿入したい位置に合わせます。 この状態で挿入したい文字「う」を入力します。

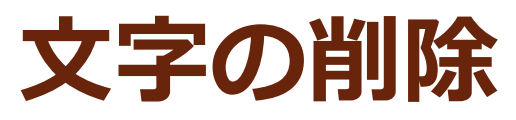

2014-10-14.20

 $abc/-お→あい}_3$ abc5 削除えお→あい んえおあいう削除えお→あいうえお

「あいう削除えお」の文字列の「削除」という文字列を削除したいときはカーソル(青い縦棒)を「除」と「え」の間にもって行きます。

この状態で キーをタップすると向かって左側の1 文字が抹消されるので、必要文字数分だけ繰り返します。

## GoogleMapsで 地名を入力し地図を検索してみよう

| iPad ᅙ               |                    |           |         |        |
|----------------------|--------------------|-----------|---------|--------|
| ÷                    | すわこ                |           | Ŷ       | ,      |
| 日本語                  | ローマ字               | 入力のキー     | ボードから   | ら検索枠   |
| ( <b></b> [ <b>S</b> | u∎w∎               | a∙k∙o」    | と入力します  | -<br>0 |
| 諏訪湖                  | 訪子 すわこ             | 諏訪湖の花火 スワ | コ す 酢 * | すわ 巣 へ |
| /& pt                | n <sup>i</sup> e R | ТУU       | I O     | Р      |
| A                    | S D I              | G H       | JKL     | 確定     |
| • Z                  | X C                | V B N     | M !     | ? _    |
| 123                  | Q                  | 次候補       |         | ABC    |
| キーボ                  | ード上段の              | )日本語化さ    | れたリスト   | の中から   |
| 「諏                   | <b>訪湖</b> 感        | 選択します。    |         |        |

すると確定キーが検索キーに変わるので、その検索キーをタップします。

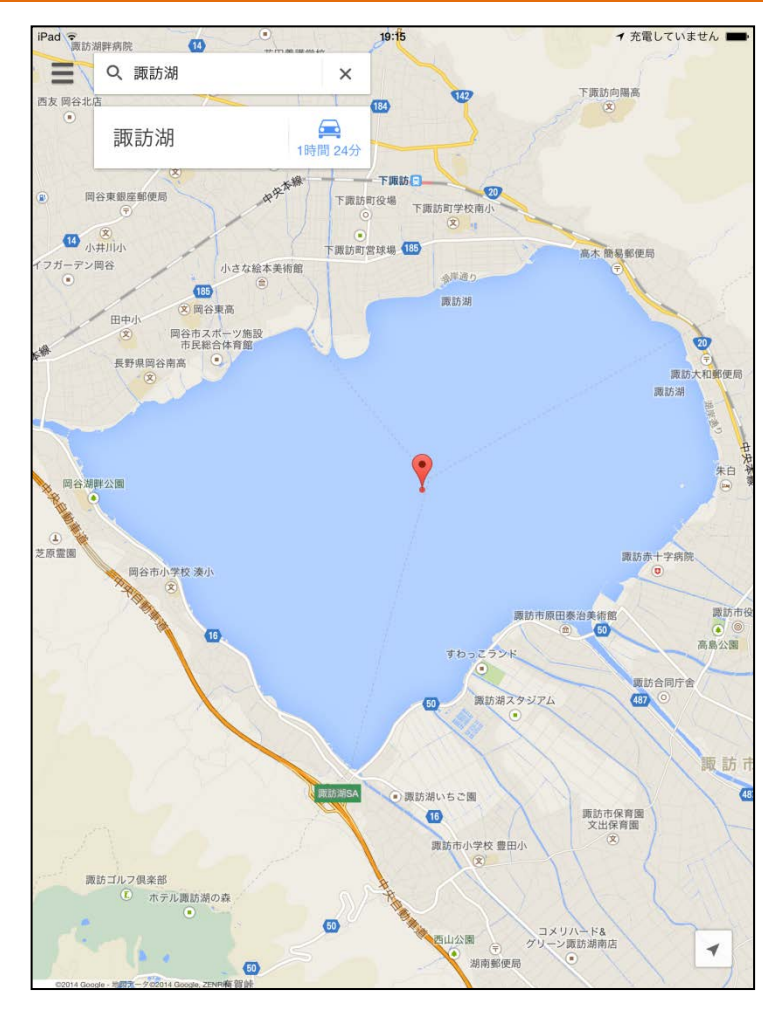

## 実際の場面に即した利用方法(1)

## 日常の中でよくある状況で使ってみましょう。

<想定する場面> 地域の行事で、旅行の幹事を頼まれた。 皆さんの希望を伺ったところ、「そろそろ善光寺のご 開帳があるで、行ってみるかい」ということになった。

そこで・・・ (1)まずはご開帳の情報を収集する。 (2)善光寺の最寄駅を調べる。 (3)飯田から善光寺までの行き方を調べる。 ということをやってみましょう。

## ご開帳の情報を収集する・1

## 情報検索にはインターネットを利用します。

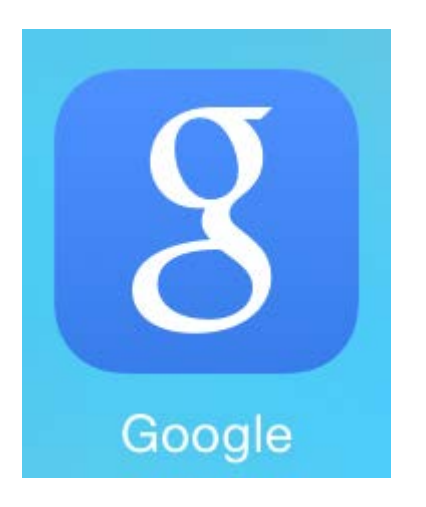

下の青い帯の部分(ドックといいます) から「Google」をタップします。

虫メガネアイコンをタップします。

## ・ご開帳の情報を収集する・2

1.検索枠に入力する

a google.co.jp

不明 - 正確な現在地を使用

**G00** 

### 2.検索を始める

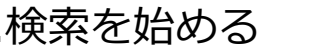

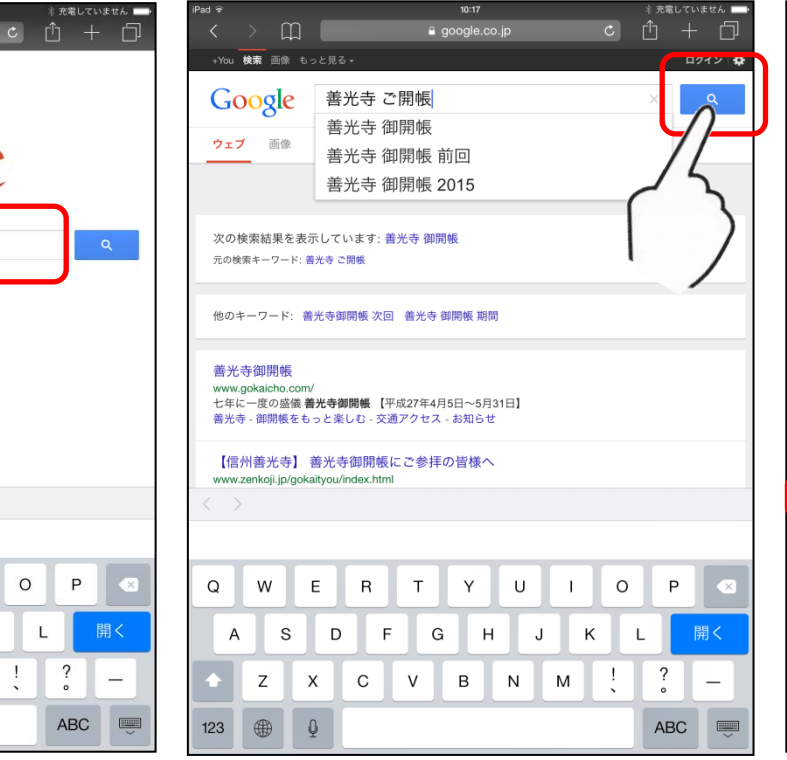

検索枠をタップし「善光寺(空白) ご開帳」と入力します。

0 Ρ

?

ABC

1

Q W

> А S D F G н J Κ L

Ζ Х С V В N Μ

123

Е R Т Y U

0

3.検索結果から情報を選ぶ

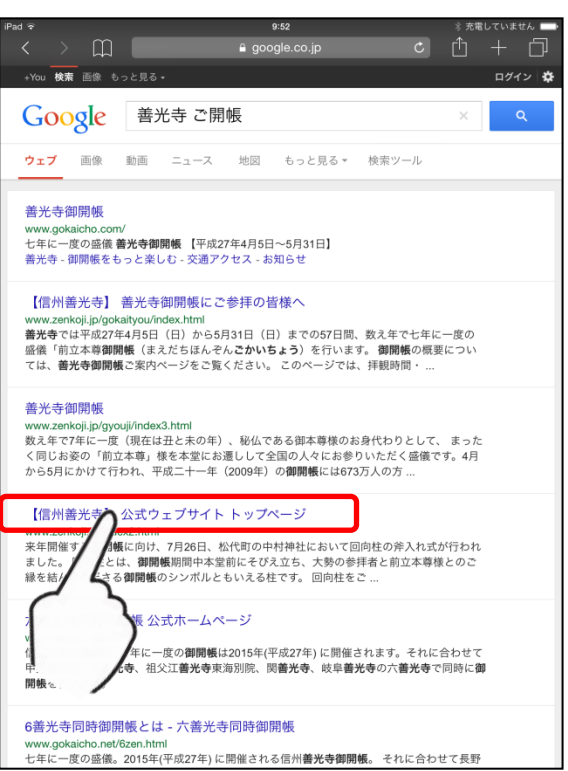

検索結果一覧から必要と思われ る情報を選びます。 ここでは【信州善光寺】公式ウェ ブサイトトップページという項目を タップしました。

## ・ご開帳の情報を収集する・3

### 1.公式サイトのトップ画面

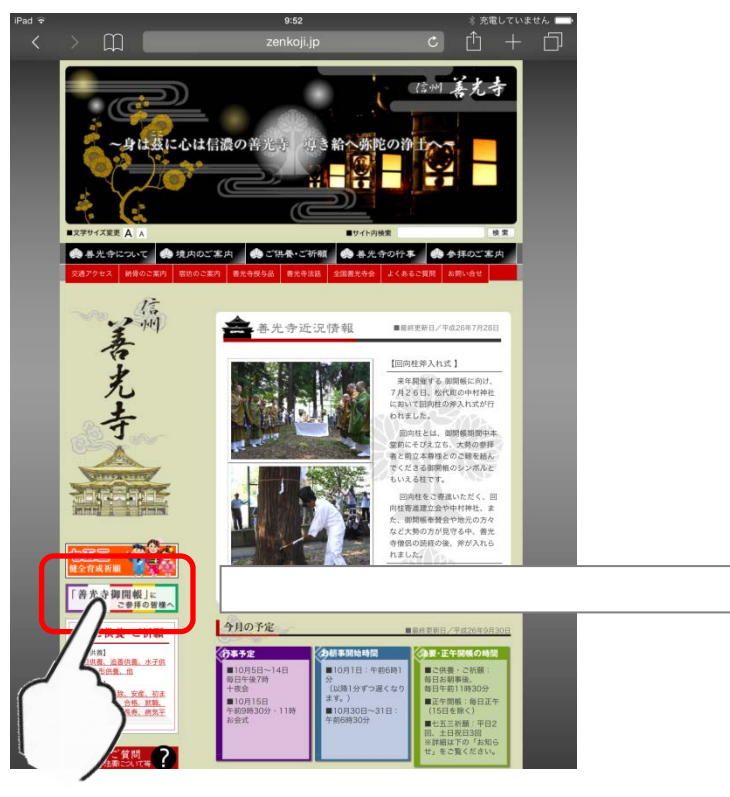

トップ画面から「善光寺御開帳」に ご参拝の皆様への場所をタップし ます。

### 2.ご開帳専用ページが開く

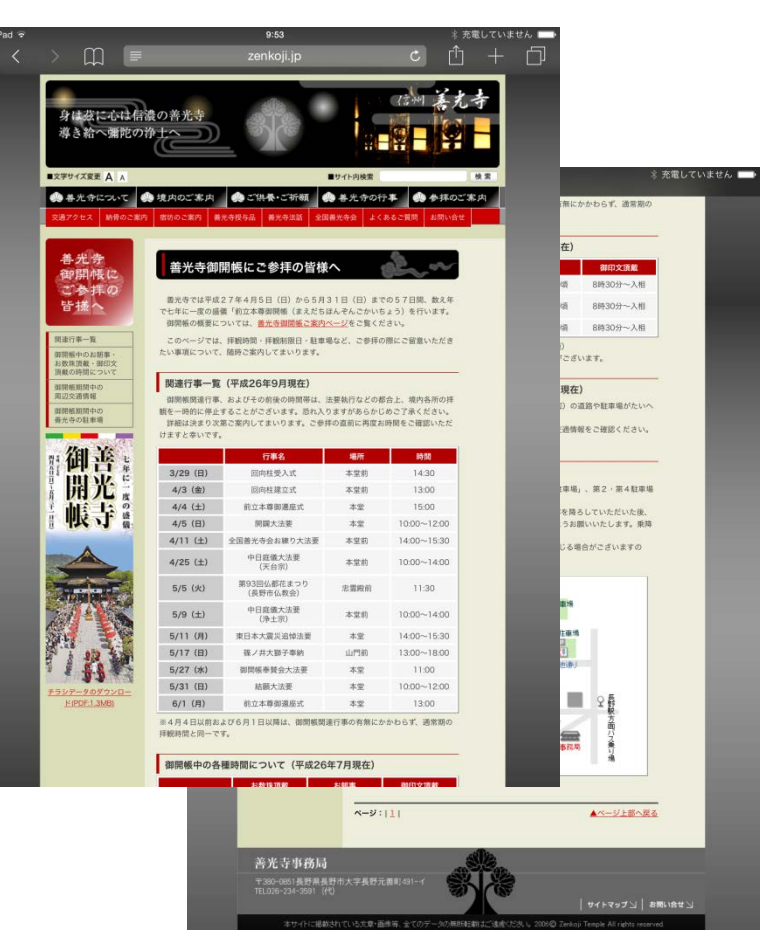

## 善光寺の最寄り駅を調べよう

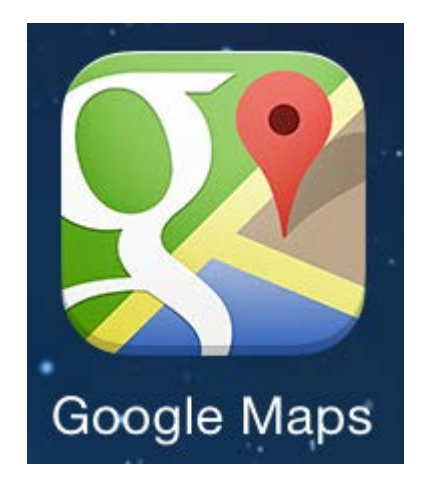

### 地図で善光寺の最寄り 駅を調べましょう。 検索枠に「長野(空白) 善光寺」と入力します。

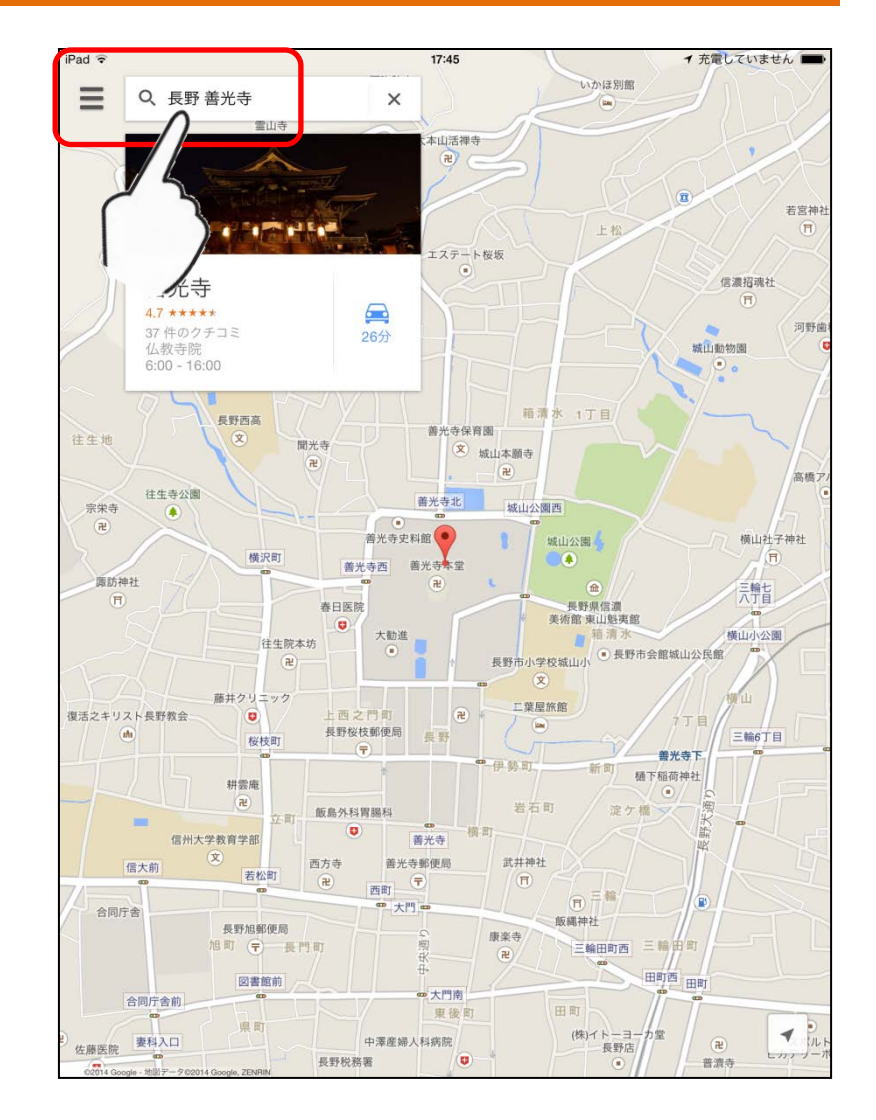

プします。 特定非営利活動法人信州ソフトウエア協会

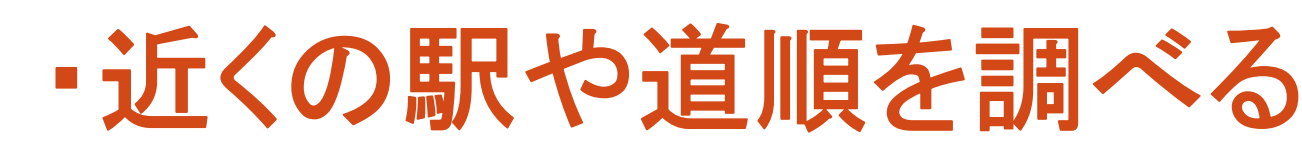

### 1.近くの駅を調べる

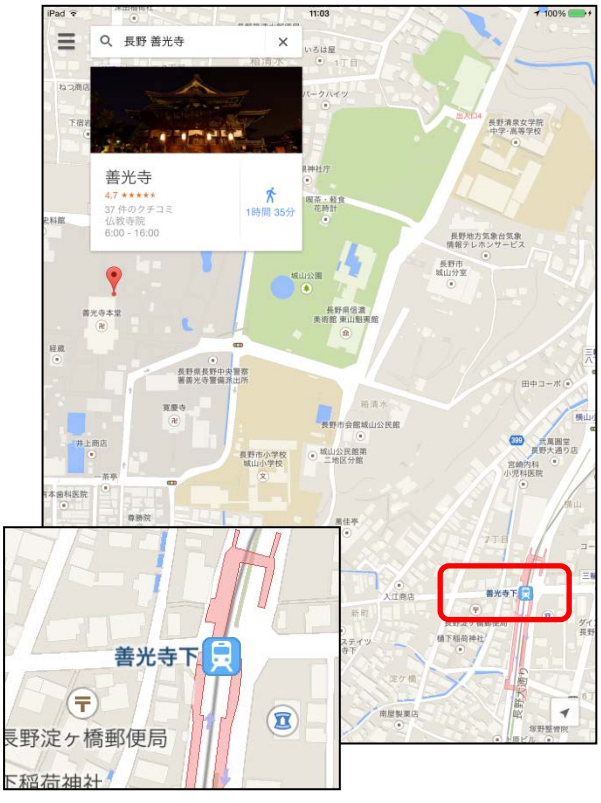

地図を拡大(指でピンチアウト)したり、地図を少し横にずらす(指で スライス)と近くの駅「善光寺下」 が見つかります。 2.徒歩の道順を調べる

# ▲ ★ × ○ 出発地を入力... ● 光寺 > ション >

マークをタップして徒歩 の道順を調べます。 出発地に「善光寺下駅」と入力し て、キーボード上の「検索」をタッ プします。

### 3.経路が表示される

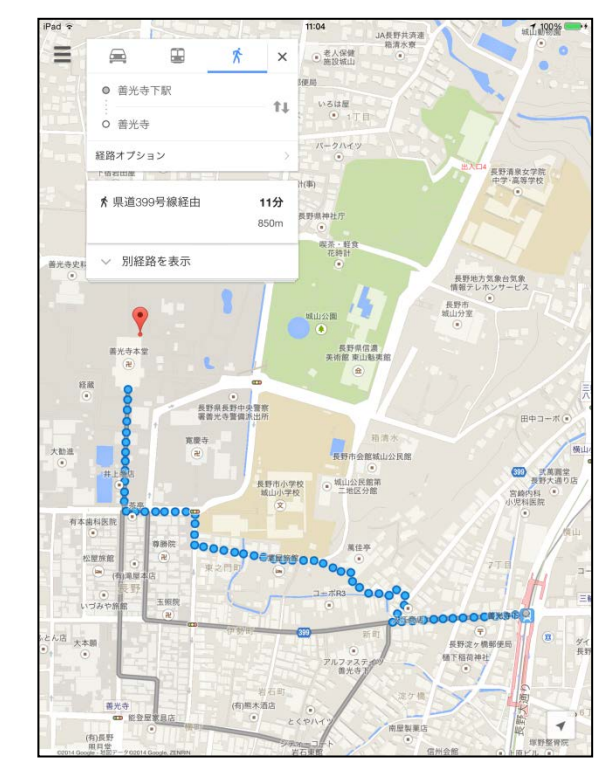

「善光寺下駅」から「善光寺」まで の徒歩での道順が表示されまし た。

## 善光寺までの行き方を調べよう

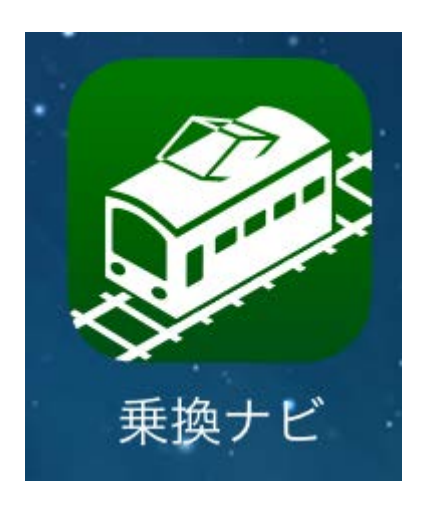

### 出発地から目的地まで の電車での移動を考え ましょう。

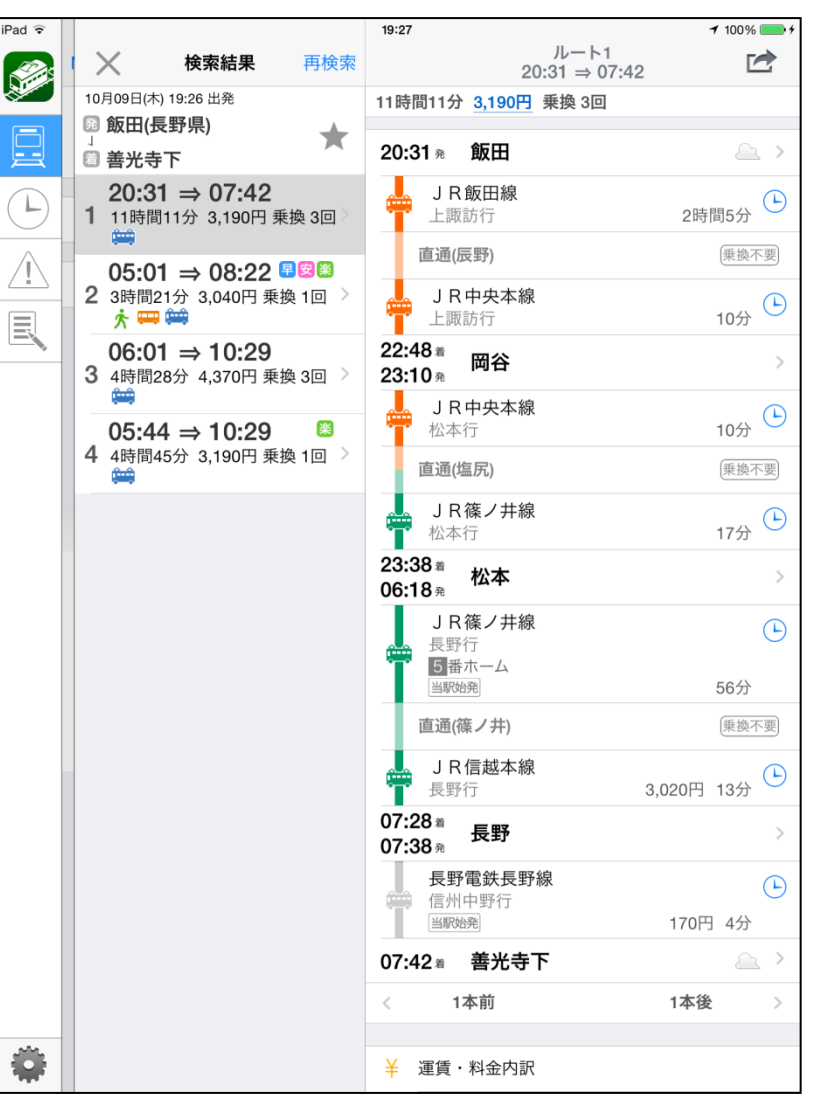

・条件を入力する

### 1.出発駅・到着駅を入力

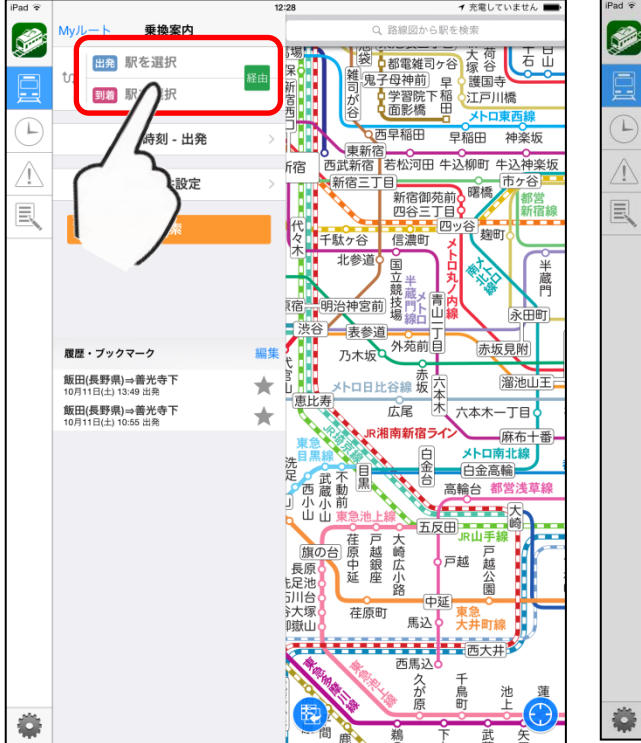

### 2.出発日時を入力

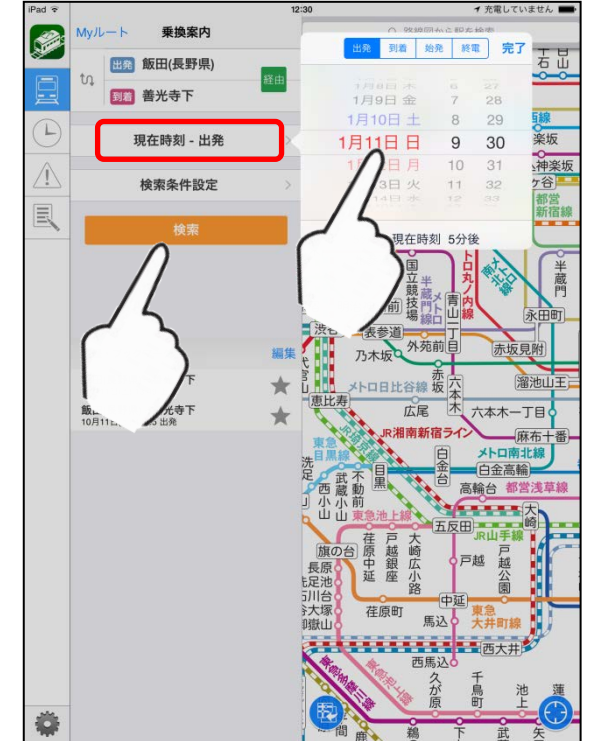

### 3.経路が表示される

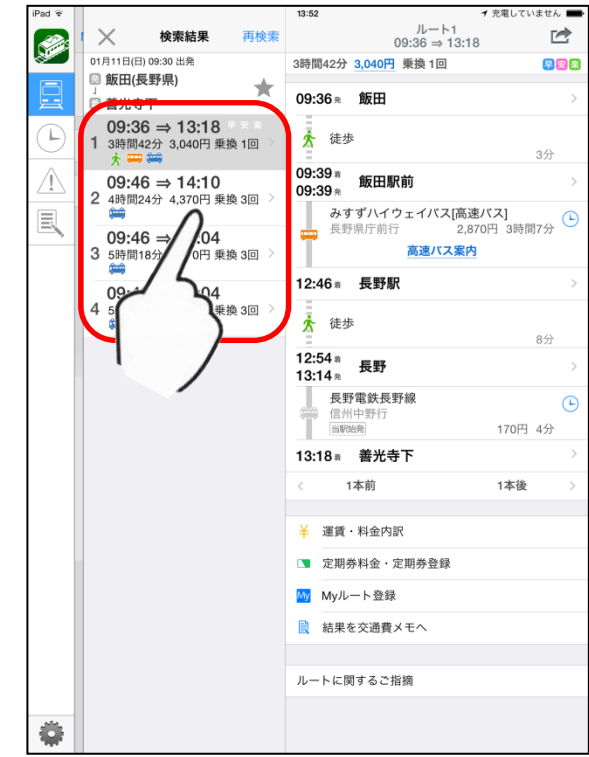

出発駅を「飯田駅」、到着駅を「善 光寺下駅」と入力します。

出発日時を年明け1月11日9時 30分に設定します。

オレンジ色の「検索」ボタンをタッ プすると検索結果が表示されま す。 提示されたほかにもいくつかの 案があります。

## 知っていると便利!前画面に戻る

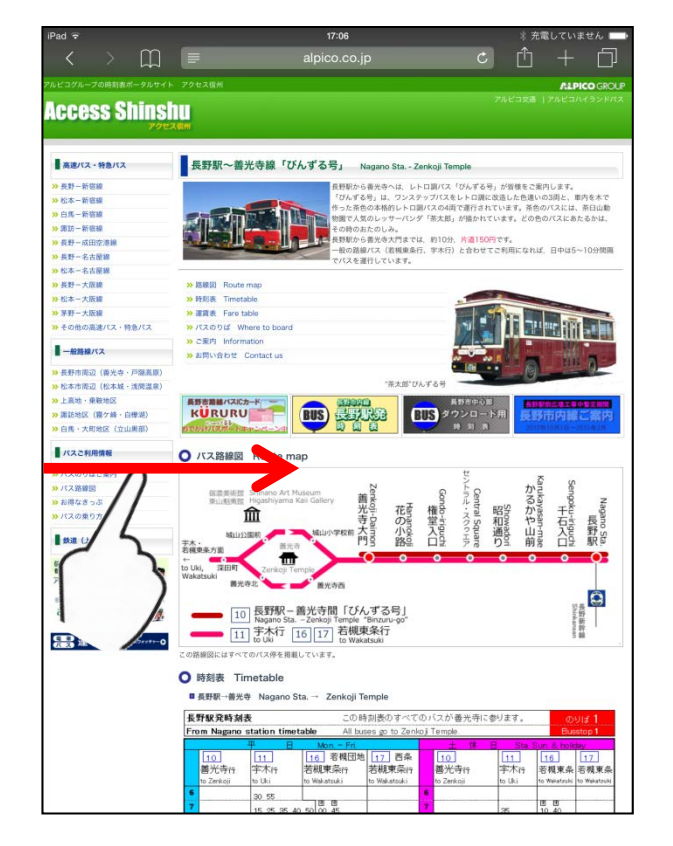

向かって左端から指をスライドし ます。 すると一つ前のページに戻りま す。

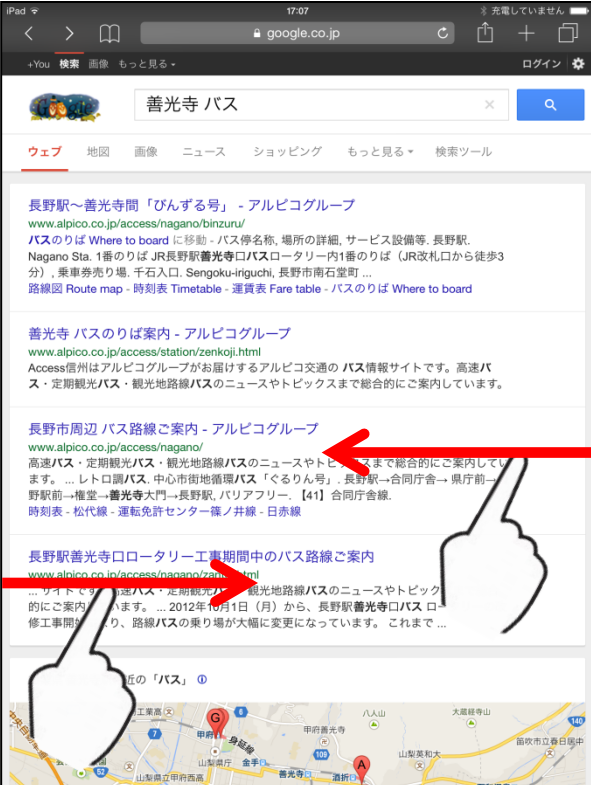

c 🖞 + 🖞 You 検索 画像 もっと見る・ ログイン 🌣 不明 - 正確な現在地を使用 広告 ビジネス Googleについて プライバシーと利用規約 設定

充電していません

戻ったページで、左端から指をス ライドすると、さらに前のページに 戻ります。 逆に右端から指をスライドすると 元のページに戻ります。 トッブページになると、元のページ に 戻 ることの み 可 能 となりま す。

特定非営利活動法人信州ソフトウエア協会

## ~気分転換~ ひと休みしましょう

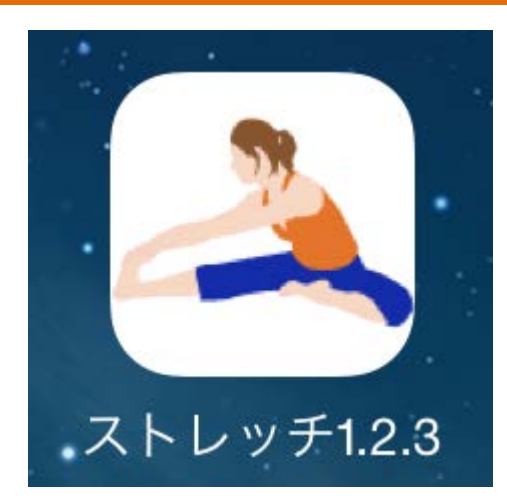

### 「ストレッチ123」をタップ。 効果別ストレッチ をタップ。 肩こりをタップ。

ストレッチが表示されます。 首を左右に曲げるストレッチ をタップし、やってみましょう。

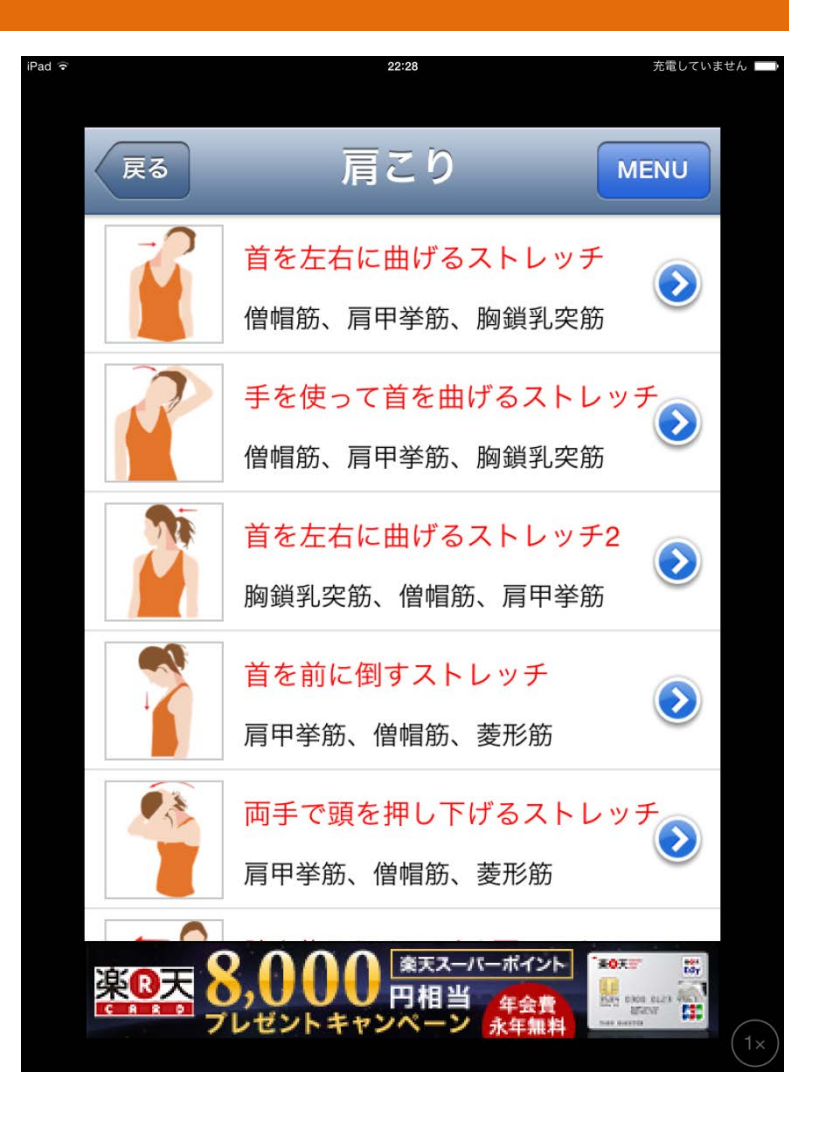

## 実際の場面に即した利用方法(2)

## 日常の中でよくある状況で使ってみましょう。

<想定する場面> 交流会の行事で利用する料理の献立を頼まれた。 会長さんからは「地元の食材を使って、若い人にも 喜ばれるものを・・・」ということを言われた。

そこで・・・ (1)この地方の食材として「高野とうふ」 (2)会長さんが生産している「しいたけ」 (3)若い人にも、ということで「豚肉」 という食材を使った料理を探してみましょう。

## お料理を考えよう

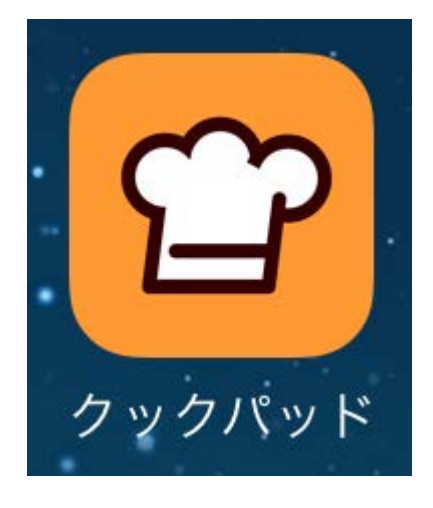

## クックパッドを使って、食材から料理メニューを検索し、料理の作り方を調べましょう。

| iPad 🗟      |           | 16:4                                                       | 46 充電していません            |                        |                                                                                                    |  |  |  |
|-------------|-----------|------------------------------------------------------------|------------------------|------------------------|----------------------------------------------------------------------------------------------------|--|--|--|
|             | < Q 豚肉    | 高野豆腐 干ししいたけ 💿                                              | <u>وم</u>              | 野豆腐の酢豚                 | ×                                                                                                    |  |  |  |
| ホーム         | 新着順       | 2 人気順                                                      |                        |                        |                                                                                                    |  |  |  |
| Ψ٩          | 2 1番人気の   | Dレシピを見る(月額¥300)                                            |                        | A                      |                                                                                                    |  |  |  |
| カテゴリ        |           | <b>X</b>                                                   |                        | 29                     |                                                                                                    |  |  |  |
| 話題の<br>レシピ  | 豚肉 高野豆    | 腐 干ししいたけ 14                                                | 4                      |                        |                                                                                                    |  |  |  |
| <b>★</b>    |           | 高野豆腐in豚角の煮物<br><sup>高野豆腐(豆しておく)</sup>                      |                        | " Hearing              | all the second second s |  |  |  |
| ©           |           | 構茸 (水煮戻したもの) 、豚<br>by ともたろうげんき                             | しシビを送る                 | <b>IVI</b><br>つくれぼを送る  | <b>した</b><br>レシビを保存                                                                                                    |  |  |  |
| 最近見た<br>レシピ |           | 高野豆腐の酢豚<br>高野豆腐、(A)、砂糖、薄口<br>醤油、卵白、片栗粉、こめ油<br>by fsunorice | 豚肉の代わりに高野<br>かつジューシーな料 | 野豆腐を使うことで、<br>斗理になります。 | ヘルシー                                                                                                    |  |  |  |
| MYフォルダ      |           | by contract                                                | one tsunorice          |                        |                                                                                                    |  |  |  |
|             | 160       | ※炊き込みご飯※ 高野豆腐、たけのこ、乾燥しいたけ、にんじん、豚肉、だし…                      | 材料(4人分)                |                        |                                                                                                    |  |  |  |
|             |           | by 愛はるとママ愛                                                 | 高野豆腐                   |                        | 2枚                                                                                                    |  |  |  |
|             |           | 豚汁                                                         | (A)                    |                        |                                                                                                    |  |  |  |
|             | 1053      | 高野豆腐、にんじん、大根、豚<br>バラ、ネギ、だし汁、味噌、                            | 砂糖、薄口醤油                |                        | 少々                                                                                                    |  |  |  |
|             |           | by ばんくまよう                                                  | 卵白                     |                        | 1/2個                                                                                                    |  |  |  |
|             | -         | 高野豆腐の給食風                                                   | 片栗粉                    |                        | 少々                                                                                                    |  |  |  |
|             | (12)      | 高野豆腐、豚or鶏ミンチ、玉ね<br>ぎ、人参、干し椎茸、水、砂                           | こめ油                    |                        | (揚げ用)                                                                                                    |  |  |  |
|             |           | by megumin11                                               | にんじん                   |                        | 80g                                                                                                    |  |  |  |
|             | 24        | 高野豆腐そぼろのヘルシ                                                | たけのこ                   |                        | 80g                                                                                                    |  |  |  |
|             |           | ーニピ <del>パ</del><br>ごはん、肉そぼろ、高野豆腐、                         | 干し椎茸                   |                        | 3枚                                                                                                    |  |  |  |
| 2           |           | ひさ内 (為or邸) 、のんつゆ<br>by くらじろう☆                              | ピーマン                   |                        | 2個                                                                                                    |  |  |  |
| アカウント       | (alineau) | 餅もち○o。高野豆腐煮                                                | (В)                    |                        |                                                                                                    |  |  |  |

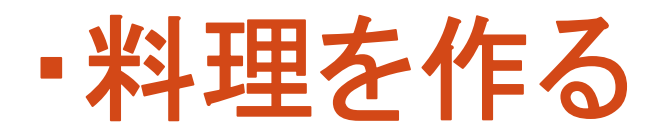

### 1.食材の入力

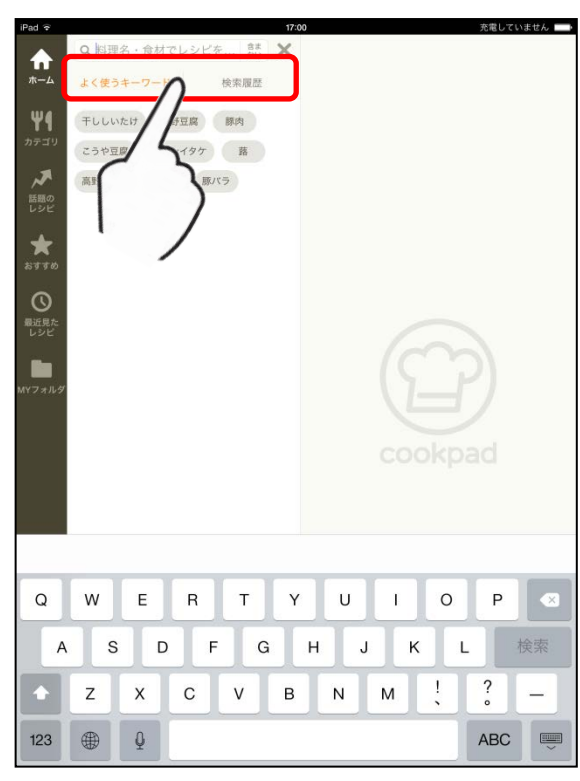

食材を入力します。ここでは「豚肉」 「高野豆腐」「干しシイタケ」と入れ てみましょう。

### 2.料理を選ぶ

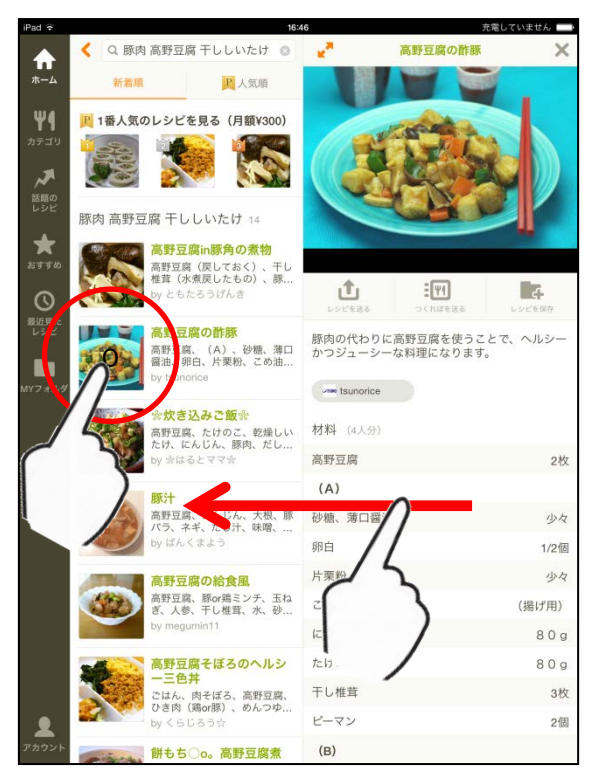

### 3.作り方を見ます

| iPad 🗟                           |                      | 16:46 充電していません 🔜                                                                                             |
|----------------------------------|----------------------|----------------------------------------------------------------------------------------------------|
|                                  |                      | 高野豆腐の酢豚 ×                                                                                                    |
|                                  |                      | 作り方                                                                                                    |
|                                  |                      | 1 干し椎茸は戻し、4つに切り、つけ汁は取っておく。                                                                                   |
|                                  |                      | 2 高野豆腐は70度くらいの湯で戻し、1cm角に切り、A<br>で下味をつけ、卵白をもみこみ、片栗粉を付け170度の<br>こめ油で揚げる。                                       |
|                                  |                      | 3 たけのこ、にんじん、ピーマンは1.5cm角に切り、さっとゆでる。                                                                           |
| <u>۱</u>                         | <b>A</b>             | ▲ フライバンにBを入れ、とろみをつけ、1.と3.を入れ、<br>煮、とろみがついたら、2.を入れ絡め、器に盛る。                                                    |
| Dortess Dortifes                 | 16 レジビを保存            | レシピの生い立ち                                                                                                    |
| 豚肉の代わりに高野豆腐<br>ヘルシーかつジューシー<br>す。 | iを使うことで、<br>·な料理になりま | 小田直子先生がこめ油使った料理を作成いただき6月26日<br>和歌山放送で放送ました。豚肉の代わりに高野豆腐を使う<br>ことで、ヘルシーかつジューシーな料理になります。この<br>料理は40年たのこみを通ったます。 |
| tsunorice                        |                      | 料理は小田元王の丁承を特で拘載しています。                                                                                        |
| 材料 (4人分)                         |                      | レシピID : 2687374                                                                                              |
| 高野豆腐                             | 2枚                   |                                                                                                    |
| (A)                              |                      |                                                                                                    |
| 砂糖、薄口醤油                          | 少々                   |                                                                                                    |
| 卵白                               | 1/2個                 |                                                                                                    |
| 片栗粉                              | 少々                   |                                                                                                    |
| こめ油                              | (揚げ用)                |                                                                                                    |
| にんじん                             | 80g                  |                                                                                                    |
| たけのこ                             | 80g                  |                                                                                                    |
| 干し椎茸                             | 3枚                   |                                                                                                    |
| ピーマン                             | 2個                   |                                                                                                    |
| (B)                              |                      |                                                                                                    |

料理一覧の中から一つ選びます。 次に向かって右半分に「材料と作り 方」が書いてあるので指でスライス します。

画面上部に「閉じる」が表示され ます。この部分をタッチすると、メ ニューに戻ります。

特定非営利活動法人信州ソフトウエア協会

## ~こんな利用も!~ 血圧管理

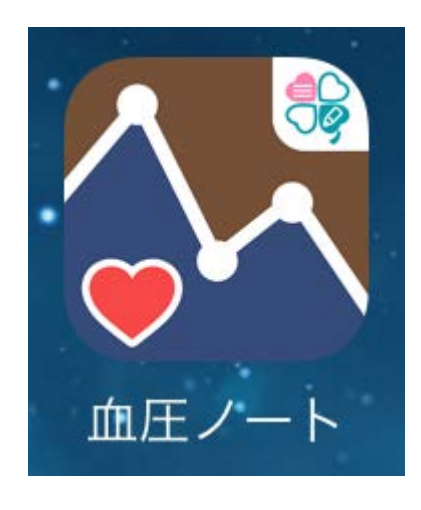

### 日付ごとのデータを記録 するとでグラフで確認で きます。

|         | iPad <del>♀</del>                         | 15:16                  | 充電していません 🔲 |
|---------|-------------------------------------------|------------------------|------------|
|         |                                           | 数値記録                   | 保存         |
|         | 実測時間                                      | 2014/10/16             | 15:15      |
|         | *記録の時刻が「4:00-9:59」の数値<br>「夜」の記録としてマークが付きま | は「朝」の記録「17:00-25<br>す。 | :59」の数値は   |
|         | 最高血圧                                      |                        | mmHg       |
|         | 最低血圧                                      |                        | mmHg       |
|         | 脈拍                                        |                        | 拍/分        |
|         | この血圧                                      | E記録を削除する               |            |
|         |                                           |                        |            |
| <u></u> |                                           |                        |            |
| Ì       | Particular International                  |                        |            |
|         | 85 93                                     |                        |            |
|         | C. Sause                                  |                        |            |
|         |                                           | <b>a</b>               | ٠          |
|         |                                           | 血圧ひろば                  | 設定         |

## 音声入力:Siri対応アプリを利用する

iPad ᅙ

く 検索
Google Mapsで、検索の枠をタップする
とマイクマークが現れます。そのマイク
マークをタップすると音声入力のSiriが
起動します。

「松本城」や「長野 善光寺」など場所や キーワードを歯切れ良く発声してください。

「長野」「善光寺」と言葉を分けて話す と、二つの単語として認識されます。

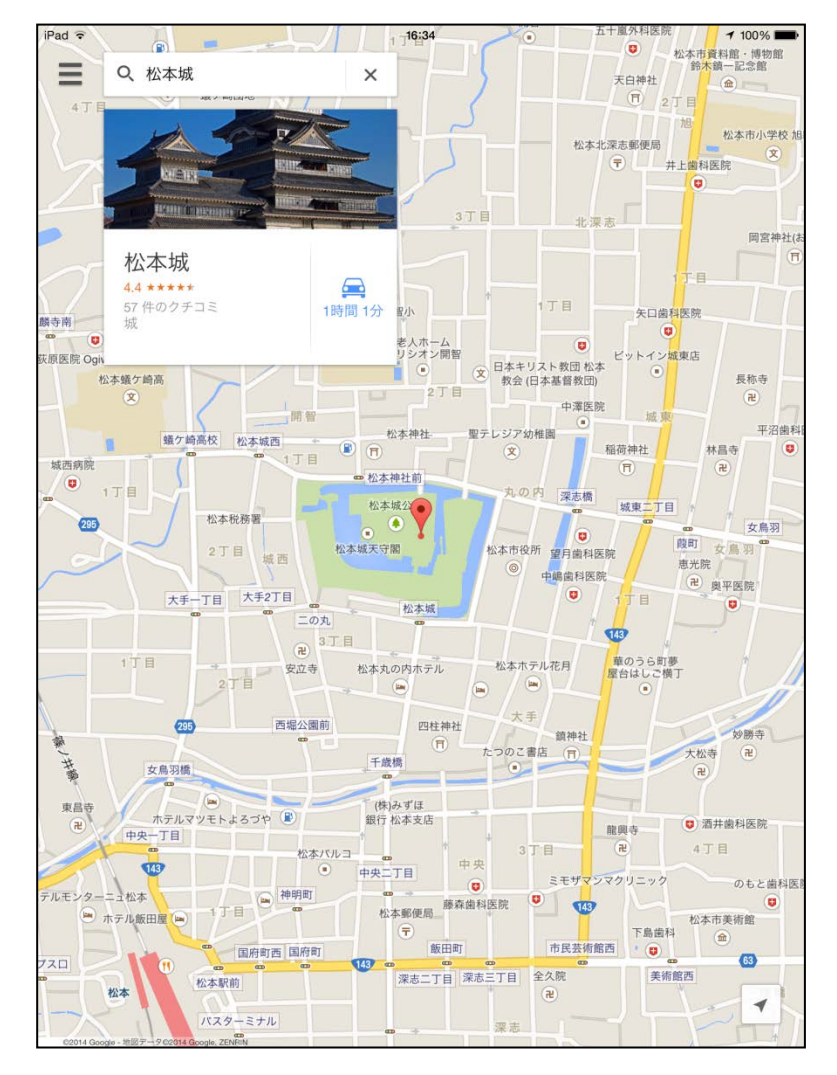

## 入力枠であれば音声入力可能です

## 入力枠に 🦺 マークがなくてもSiriは利用可能です。入力のためのキーボ

ードが表示されると 🔮 ボタンが付随してくるからです。

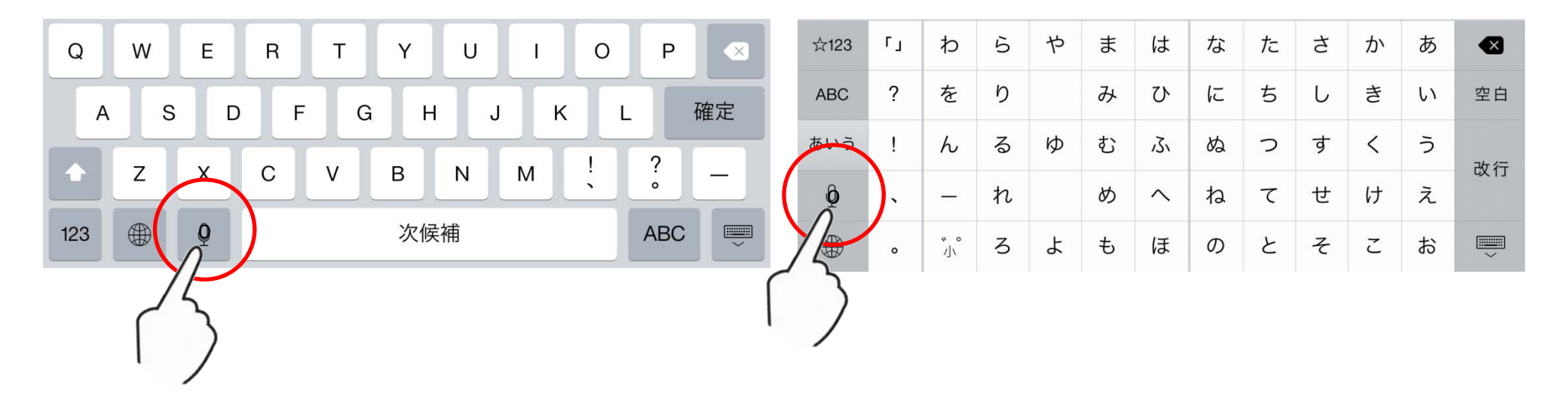

## マイクボタンで音声認識を利用する

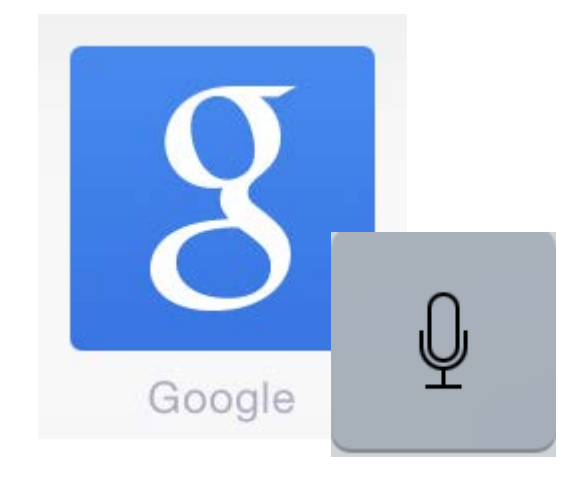

Google 検索の音声入力 で「松本市の天気」と云っ てみてください。 松本市の天気が表示さ れます。

| < > 四           | <b>₽</b> goo               | gle.co.jp        |           | ₾ +                   | D           |             |           |                |       |            |          |       |     |
|-----------------|----------------------------|------------------|-----------|-----------------------|-------------|-------------|-----------|----------------|-------|------------|----------|-------|-----|
| 即撤山 死者は56人に - N | HK長野県のニュース   Buzz - Yahoo! | 8                | Google    |                       |             |             |           |                |       |            |          |       |     |
|                 |                            |                  |           |                       |             |             |           |                |       |            |          |       |     |
|                 |                            | iPad 🗟           | 10000     |                       |             | 11          | :31       |                |       |            | 充電し      | ていません | h 💻 |
|                 |                            | < >              | $\square$ |                       |             | 🔒 goog      | gle.co.jp |                |       | c [        | <u>f</u> | +     | þ   |
| Google          |                            | 御嶽山 死者は 5        | 6人に - NHK | 長野県のニュー               | ース   Buzz - | Yahoo!      |           | 푸              | 谷村の天気 | ≅ - Google | 検索       |       |     |
|                 | 平谷村の天気は                    | +You 検索          | 画像 もっ     | と見る・                  |             |             |           |                |       |            |          | ログイン  | *   |
|                 | 検索するには Enter キーを押します       | Goo              | gle       | 平谷村                   | の天気         | ī.          |           |                |       |            | ×        | Q     |     |
|                 |                            |                  | 0         |                       |             |             |           |                |       |            |          |       |     |
|                 |                            | ウェブ              | ニュース      | 地図                    | ショット        | ピング         | 動画        | もっと見           | 3 -   | 検索ツー       | 11       |       |     |
|                 |                            |                  |           |                       |             |             |           |                |       |            |          |       |     |
|                 |                            | 長野               | 県下伊       | 那郡                    | 平谷林         | 刘           |           |                |       |            |          |       |     |
|                 |                            | 11 時 C           | 0分(日晴     | 翟曰)                   |             |             |           |                |       |            |          |       |     |
|                 |                            | 晴れ               |           |                       |             |             |           |                |       |            |          |       |     |
|                 |                            |                  |           |                       |             |             | 06 L 74   |                |       |            |          |       |     |
|                 |                            |                  | 1         | <b>Q</b> <sup>°</sup> | °F          |             | 降水储湿度::   | 『半: 10%<br>53% | D     |            |          |       |     |
|                 |                            |                  |           | U                     |             |             | 風速:       | 2 m/s          |       |            |          |       |     |
|                 |                            |                  |           |                       |             |             | 温度        | 降水確率           | K ja  | L          |          |       |     |
|                 |                            | 18               | 20        |                       | 19          | 19          | 17        |                |       |            |          |       |     |
|                 |                            |                  |           |                       |             |             |           | 1000           | 15    | 13         |          | 12    | -   |
|                 |                            | 11:00時           |           |                       |             | 14:00時      |           |                |       | 17:00時     |          |       |     |
|                 |                            | E                | ļ         | Ę                     | 火           | 水           |           | 木              | 金     |            | ±        |       |     |
|                 |                            | 1                |           | <b>b</b> 1            | цī /        |             |           | Can.           |       |            |          | L     | 2   |
|                 |                            | 20° 9            | ° 15°     | 11°                   | 20° 9°      | 18° 8       | 10        | 17° 9°         | 18° 1 | 7°         | 16° 5°   |       | 1   |
|                 |                            |                  |           |                       |             |             |           |                |       |            |          |       |     |
|                 |                            |                  |           |                       |             |             |           |                |       |            |          |       |     |
|                 |                            | 台風               | 気象情       | · 动                   | 台国會         | <b>至1</b> 0 | 문         |                |       |            |          |       |     |
|                 |                            | 上<br>長<br>取<br>同 | AV2NIE    |                       |             |             |           |                |       |            |          |       |     |
|                 |                            | 6時間前             | - 気象庁     |                       |             |             |           |                |       |            |          |       |     |
|                 |                            |                  |           |                       |             |             |           |                |       |            |          |       |     |

# ありがとう ございました